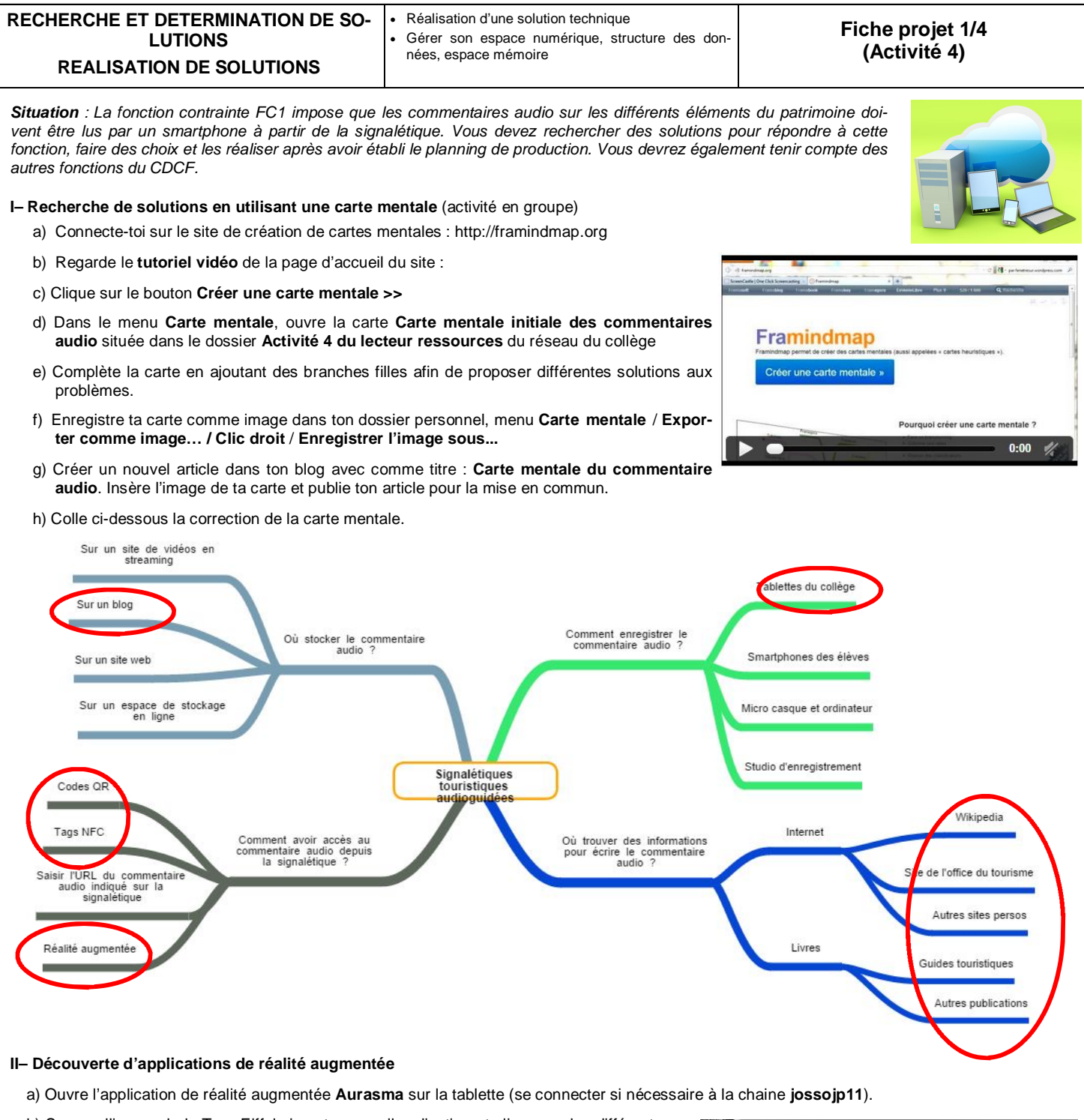

- b) Scanne l'image de la Tour Eiffel ci-contre avec l'application et clique sur les différents menus.
- c) Indique ci-dessous les avantages et inconvénients de cette application dans le cadre de notre projet.

L'utilisation de cette application dans notre projet n'est pas pratique car il faut en permanence viser l'image sinon nous n'avons pas accès à l'interface de réalité augmentée. De plus il n'est pas sûr que les touristes connaissent cette application. Par contre, elle ne nécessite pas de codes QR pour fonctionner, codes qui sont peu esthétiques.

- d) Ouvre l'application de réalité augmentée Augment et scanne l'image comme avec Aurasma (un pincement avec deux doigts permet de zoomer, un glissement de deux doigts de haut en bas permet d'effectuer une rotation). Tu peux également cliquer sur le bouton Page web.
- e) A ton avis, cette application pourrait-elle être utile dans notre projet ? Justifie ta réponse.

Oui, car elle permet de découvrir le monument en 3D et ainsi d'avoir une autre perception de celui-ci. Par contre cette application reste encore peu connue. Elle ne nécessite pas non plus de codes QR.

## III- Choix de solutions

a) Entoure en rouge les solutions retenues sur la carte mentale.

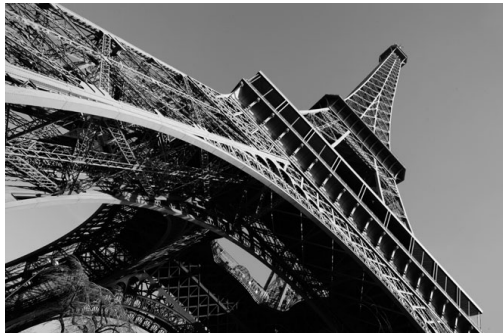

## IV– Réalisation de solutions

Exercice préalable (activité individuelle)

a) Lis le texte ci-dessous et réalise l'exercice :

#### · La taille des fichiers informatiques :

L'octet (**byte en anglais**) est la plus petite unité de mesure indiquant la taille d'un fichier. Un octet est lui-même composé de 8 bits, Un bit ne peut prendre que deux valeurs 0 ou 1 ce qui peut se traduire en électronique par un interrupteur ouvert 0 (le courant ne passe pas) et par un interrupteur fermé 1 (le courant passe).

Réalisation d'une solution technique

nées, espace mémoire

Gérer son espace numérique, structure des don-

## Les multiples utilisés :

L'octet est une unité de mesure très faible, on utilise donc fréquemment des multiples.

| 1 kilooctet (ko) | = | 10 <sup>3</sup> octets  | = | 1 | 000 | oct | ets |       |     |      |      |        |
|------------------|---|-------------------------|---|---|-----|-----|-----|-------|-----|------|------|--------|
| 1 mégaoctet (Mo) | = | 10 <sup>6</sup> octets  | = | 1 | 000 | ko  | = ' | 1 000 | 000 | octe | ets  |        |
| 1 gigaoctet (Go) | = | 10 <sup>9</sup> octets  | = | 1 | 000 | Мо  | = ' | 1 000 | 000 | 000  | octe | ets    |
| 1 téraoctet (To) | = | 10 <sup>12</sup> octets | = | 1 | 000 | Go  | = ' | 1 000 | 000 | 000  | 000  | octets |

### · La taille d'un fichier texte :

- . Ouvre le logiciel Bloc-notes (Démarrer/Programmes/Accessoires/ Bloc-notes).
- . Saisis au clavier la lettre a.
- . Enregistre le fichier dans ton dossier personnel sous le nom exo 1.
- . Ouvre ton répertoire personnel, fais un clic droit sur le fichier puis sous l'onglet **Général**, sélectionne **Propriétés** et note la taille du fichier dans le tableau ci-contre (ne pas noter la taille sur le disque).
- . A la suite de la lettre **a**, saisis la lettre **b**, enregistre le fichier sous le même nom et note la taille du fichier.
- . Ajoute **un espace** et la lettre **c** puis note la taille du fichier.
- . A partir des résultats, formule et note ci-contre une conclusion sur la taille d'un fichier texte.
- b) Quelle est la taille en octet de l'URL ci-dessous : 82 octets
  - http://data0.eklablog.com/minitechnoblog/mod\_article52736889\_5071438963212.mp3?354
- c) Cette URL peut-elle être écrite sur l'étiquette NFC ci-contre ? justifie ta réponse :

Non car la capacité de la mémoire de l'étiquette est de 48 octets bien inférieure aux 82 octets de l'URL

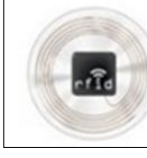

ETIQUETTE NFC Mémoire : 48 octets/ bytes

Conclusion :

Chaque caractère a une taille d'un octet mê-

Taille

1 octet

2 octets

4 octets

Caractère(s) saisi(s)

а

ab

ab c

me l'espace

Etiquettes autocollantes. Tags HF (13.56MHz) compatibles ISO 14443-A.

d) Connecte-toi sur le site : http://miniurl.be/ et indique le rôle de ce site :

## Ce site permet de réduire la longueur d'une URL

- e) Utilise le site afin que l'URL soit compatible avec la capacité de l'étiquette NFC ci-dessous Pour cela, tu peux copier l'URL présente sur l'activité 4 du blog professeur.
  - Recopie l'URL créée par le site http://miniurl.be/ : .....
  - Indique pourquoi cette URL est compatible avec l'étiquette NFC :

L'URL réduite est maintenant inférieure à la capacité mémoire de l'étiquette et peut donc être enregistrée sur celle-ci

f) Indique une autre fonction du site http://miniurl.be/:

Ce site permet de générer un code QR à partir de l'URL réduite

g) Indique pourquoi il est utile d'utiliser ce site pour réaliser cette autre fonction :

Le code QR généré à partir de l'URL réduite permet de simplifier le code QR, il sera donc plus facile à être détecté

## V- Planification de la réalisation des solutions numériques

# Antériorité des tâches

- a) Dans le tableau ci-dessous :
  - . Complète la liste des tâches pour mettre en place les solutions numériques du projet dans la colonne Liste des tâches
  - . Indique la ou les tâche(s) qui doivent être réalisées immédiatement avant dans la colonne Tâches antérieures immédiatement
  - . Estime la durée de chaque tâche dans la colonne Durée en mn

٠

| n° des<br>tâches | Liste des<br>tâches                                                               | Tâches<br>antérieures<br>immédiatement | Durée<br>en<br>mn |
|------------------|-----------------------------------------------------------------------------------|----------------------------------------|-------------------|
| А                | Ecriture du commentaire audio                                                     | Début                                  | 60                |
| В                | Enregistrement du commentaire audio                                               | Α                                      | 50                |
| С                | Publication d'un article sur le blog ou sera enregistré le commen-<br>taire audio | Début                                  | 10                |
| D                | Edition du code QR                                                                | С                                      | 20                |
| E                | Ecriture (enregistrement) de l'étiquette NFC                                      | С                                      | 20                |
| F                | Mise en forme de l'article                                                        | С                                      | 60                |
| G                | Insertion du commentaire audio dans l'article                                     | B/F                                    | 10                |

## Graphique d'antériorité des tâches

a) A partir du tableau ci-dessus, complète le graphique d'antériorité des tâches ci-dessous :

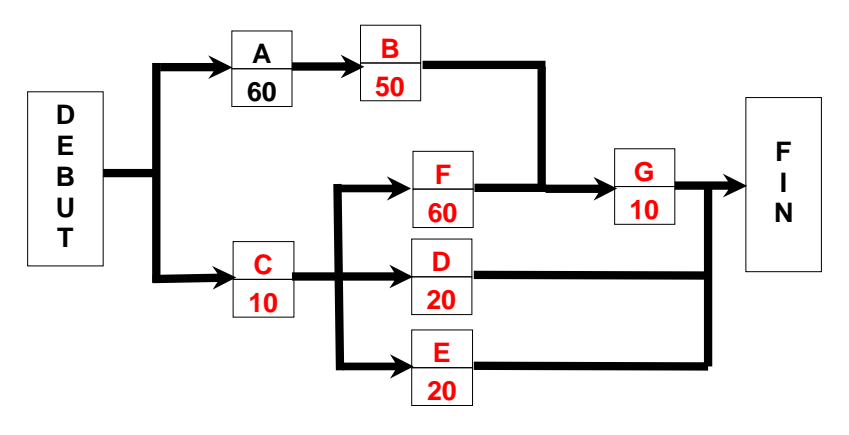

## Planning de réalisation

- a) Colorie la durée de chaque tâche en respectant les antériorités dans le tableau ci-dessous :
- b) Quelle est la durée totale de la réalisation : 130 mn
- c) Indique le nombre d'élèves minimum pour respecter ce planning : 2 élèves
- d) Modifie ton planning en conséquence :

| mn     | 10 | 20 | 30 | 40 | 50 | 60 | 70 | 80 | 90 | 100 | 110 | 120 | 130 | 140 |
|--------|----|----|----|----|----|----|----|----|----|-----|-----|-----|-----|-----|
| Tâches |    |    |    |    |    |    |    |    |    |     |     |     |     |     |
| A      |    |    |    |    |    |    |    |    |    |     |     |     |     |     |
| В      |    |    |    |    |    |    |    |    |    |     |     |     |     |     |
| С      |    |    |    |    |    |    |    |    |    |     |     |     |     |     |
| D      |    |    |    |    |    |    |    |    |    |     |     |     |     |     |
| E      |    |    |    |    |    |    |    |    |    |     |     |     |     |     |
| F      |    |    |    |    |    |    |    |    |    |     |     |     |     |     |
| G      |    |    |    |    |    |    |    |    |    |     |     |     |     |     |

| RECHERCHE ET DETERMINATION DE SO-<br>LUTIONS | <ul><li>Réalisation d'une solution technique</li><li>Gérer son espace numérique, structure des don-</li></ul> | Fiche projet 4/4 |
|----------------------------------------------|----------------------------------------------------------------------------------------------------|------------------|
| <b>REALISATION DE SOLUTIONS</b>              | nées, espace mémoire                                                                                          | (Activite 4)     |

#### VI- Réalisation des solutions numériques (se répartir les tâches)

- Ecriture du commentaire audio
- Consignes et outils :
  - . Saisis ton commentaire audio dans un traitement de texte et enregistre-le dans ton dossier personnel
  - Imprime en autant d'exemplaires que d'élèves de ton groupe le texte du commentaire (Arial 7pts) Utilise le Copier/
  - Coller pour éviter de gâcher du papier.
  - . Colle le texte imprimé de ton commentaire audio ci-dessous (Arial 7pts)

#### Texte du commentaire audio :

La tour Eiffel est une tour de fer puddlé de 324 mètres de hauteur (avec antennes)<sup>o 1</sup> située à Paris, à l'extrémité nord-ouest du parc du Champ-de-Mars en bordure de la Seine dans le 7<sup>e</sup> arrondissement. Construite par Gustave Eiffel et ses collaborateurs pour l'Exposition universelle de Paris de 1889, et initialement nommée « tour de 300 mètres », ce monument est devenu le symbole de la capitale française, et un site touristique de premier plan : il s'agit du second site culturel français payant le plus visité en 2011, avec 7,1 millions de visiteurs dont 75 % d'étrangers en 2011, la cathédrale Notre-Dame de Paris étant en tête des monuments à l'accès libre avec 13,6 millions de visiteurs estimés<sup>1</sup> mais il reste le monument payant le plus visité au monde<sup>2,note 1</sup>. Elle a accueilli son 250 millionième visiteur en 2010.

D'une hauteur de 312 mètres<sup>o 1</sup> à l'origine, la tour Eiffel est restée le monument le plus élevé du monde pendant 41 ans. Le second niveau du troisième étage, appelé parfois quatrième étage, situé à 279,11 m, est la plus haute plateforme d'observation accessible au public de l'Union européenne et la plus haute d'Europe, tant que celle de la Tour Ostankino à Moscou culminant à337 m demeurera fermée au public, à la suite de l'incendie survenu en l'an 2000. La hauteur de la tour a été plusieurs fois augmentée par l'installation de nombreuses antennes. Utilisée dans le passé pour de nombreuses expériences scientifiques, elle sert aujourd'hui d'émetteur de programmes radiophoniques et télévisés.

#### Enregistrement du commentaire audio

Consignes et outils :

. Utilise une tablette pour enregistrer ton commentaire audio avec l'application Enregistreur de voix facile (voir tutoriel joint ou connecte-toi sur le blog du professeur - activité 4)

### • Publication d'un article sur le blog ou sera enregistré le commentaire audio

Consignes et outils :

. Indique comme titre à ton article : Le nom de ton monument et le prénom des élèves de ton groupe (exemple : Le Panthéon par Jules, Juliette, Julien, Julia)

### Edition du code QR

Consignes et outils :

- . Utilise le site http://miniurl.be/ pour générer ton code QR renvoyant vers l'article
- . Note I'URL raccourcie : .....
- . Enregistre ton code QR dans ton dossier personnel (clic droit sur le code / Enregistrer l'image sous...)
- . Insère ton code QR dans un traitement de texte et copie-le en en autant d'exemplaires que d'élèves de ton groupe
- . Imprime ton document
- . Vérifie avec l'application QR Droid pour tablette que ton code QR renvoie bien vers l'article du blog
- . Colle ton code QR ci-contre

## Ecriture (enregistrement) de l'étiquette NFC

Consignes et outils :

- . Sur une tablette réduit l'URL de ton commentaire audio sur le site http://miniurl.be/
- . Utilise l'application NFC Tools pour tablette pour écrire (enregistrer) ton URL en plaçant l'étiquette NFC sous la tablette à la position comme indiquée ci-contre.

## Mise en forme de l'article

Consignes et outils :

. Insère dans l'ordre :

- O Une image d'un lecteur audio et une indication de la langue du commentaire
- Le texte du commentaire audio
- ◊ Une image de l'élément du patrimoine miniature cliquable cadrée à droite dans le texte
- ◊ Des liens internet renvoyant vers des sites consacrés à l'élément du patrimoine

## Insertion du commentaire audio dans l'article

Consignes et outils :

. Insère ton commentaire audio dans l'article et ajoute un lien à l'image du lecteur vers ce commentaire (voir l'exercice de l'activité 2)

Colle ton code QR ici

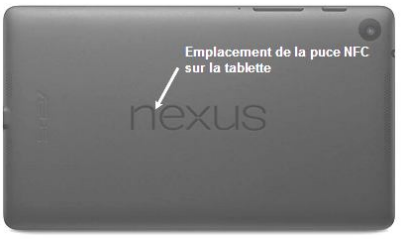